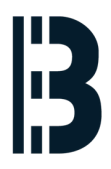

## Changing of MAC address using EEUPDATE

Modifies Omlex computer gigabit ethernet MAC address

Written By: Pavel Mazák

| MS-DOS 7.10 | Installation         | n CD Menu                                                              | Made 1                               | by Wengier, | China DOS | Union. | 2003 |
|-------------|----------------------|------------------------------------------------------------------------|--------------------------------------|-------------|-----------|--------|------|
| F1=Help     |                      |                                                                        |                                      |             |           |        |      |
|             | 1)<br>2)<br>3)<br>4) | Install MS-DOS<br>Boot froм Flopj<br>Boot froм Hard<br>Restart the sys | 7.10 []<br>py Drive<br>Drive<br>stem | Enter]<br>e |           |        |      |
| Hit the key | of choice:           |                                                                        |                                      |             |           |        |      |

## Step 1 — Boot from MS-DOS boot CD

| <ul> <li>K5-BOS 7.18 Installation CD Monu Made by Mengler, China BOS Union. 2003</li> <li>K1=Help <ol> <li>Install MS-BOS 7.18 [Enter]</li> <li>Boot from Floppy Drive</li> <li>Boot from Hard Drive</li> <li>Restart the system</li> </ol> </li> <li>tit the key of choice:</li> </ul> | HS-DOS 7.18 Setup<br>HS-DOS 7.18 Setup<br>Helcome to HS-DOS 7.18 Setup.<br>This micraf will help you to install<br>HS-DOS 7.18 onto your system.<br>Please click Next 13 continue, or click<br>Cancel to close this mizard.<br>(C)Copyright Microsoft Corp 1981-1999.<br>Next Dancel | HS-BUS 7.18 Setup<br>HS-BUS 7.18 Setup<br>HS-BUS 7.18 Setup process is not complete. If you<br>guit Setup non, HS-BUS 7.18 Hill not be properly<br>installed. Are you sure you want to guit Setup?<br>Yes Ho |
|----------------------------------------------------------------------------------------------------|----------------------------------------------------------------------------------------------------|----------------------------------------------------------------------------------------------------|
|                                                                                                    | juus Setup                                                                                                    | JUS Setup                                                                                                    |

- Insert DOS boot CD into DVD Drive
- Boot the computer
- Select 1 Install MS-DOS...
- Press Cancel on Dos Installation and confirm exitting

## Step 2 — Find DVD ROM / EEUPDATE

| MS-DOS 7.10 Setup                                                                       | MS-DOS 7.10 Setup                                                                                                  |  |
|-----------------------------------------------------------------------------------------|----------------------------------------------------------------------------------------------------|--|
| You have chosen to quit from MS-DOS 7.10 Setup.<br>Please install it next time.         | You have chosen to quit from MS-DOS 7.10 Setup.<br>Please install it next time.                                    |  |
| (С)Copyright Microsoft Corp. 1981–1999.<br>This program is Free Software under GNU GPL. | (C)Copyright Microsoft Corp. 1981–1999.<br>This program is Free Software under GNU GPL.                            |  |
| A : \>d :                                                                               | A : >>d :                                                                                                    |  |
|                                                                                         | D:>>dir                                                                                                    |  |
|                                                                                         | Volume in drive D is EEUPDATE<br>Directory of D:\                                                                  |  |
|                                                                                         | EEUPDATE EXE 604,795 09-17-2013 20:21<br>1 file(s) 604,795 bytes<br>0 dir(s) 0 bytes free<br>0 dir(s) 0 bytes free |  |
|                                                                                         |                                                                                                    |  |
|                                                                                         |                                                                                                    |  |
|                                                                                         |                                                                                                    |  |

- Insert EEUPDATE DVD into DVD ROM
- Select DVD by typing D: into DOS Prompt. Note that DVD may have another letter. You may browse C:, E: etc, until you can confirm the directory contains EEUPDATE.EXE.
- To list directory contents, type DIR

## Step 3 — Update MAC using EEUPDATE

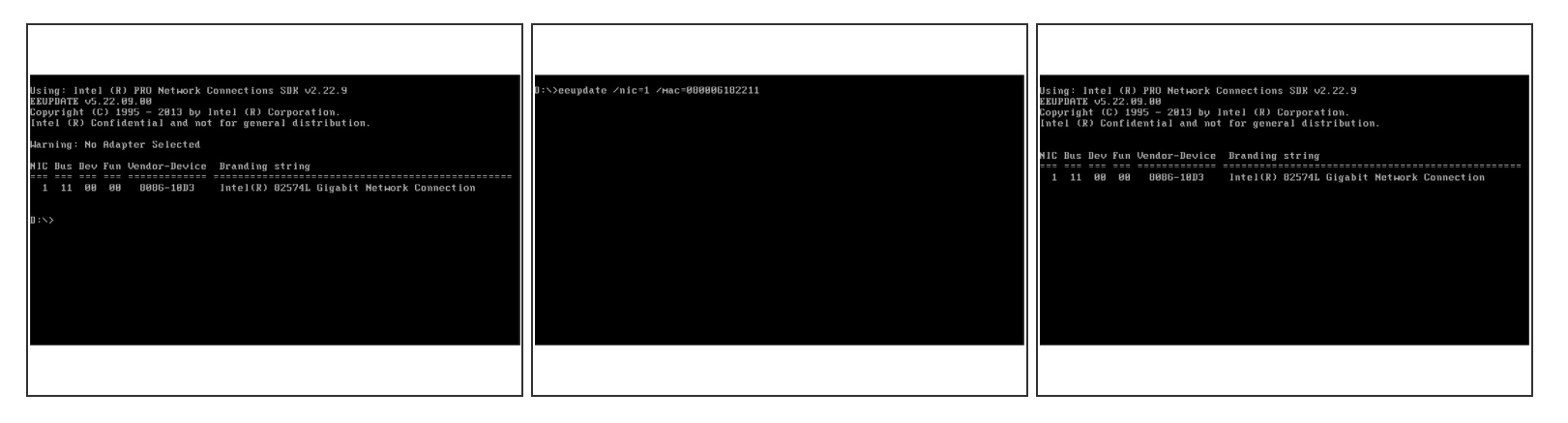

- Invoke EEUPDATE.EXE by typing EEUPDATE and pressing ENTER. Tabulator may work to autocomplete the filename
- You should see Compatible NIC list that you can update select the one with MAC you want to modify
- To modify MAC, use: *EEUPDATE /NIC=x /MAC=aabbccddeeff*, where x is NIC ID from previous step, and aabbccddeeff is new MAC address in simple format without any separators
- Reboot the computer to apply settings by pressing CTRL+ALT+DEL, remove all disks from drives